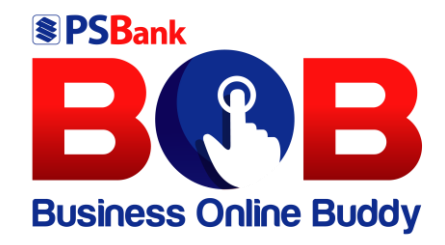

# PSBank Business Online Buddy User Guide

# **Biller Enrollment**

# **Table of Contents**

| Ov  | verview                                          | 3                                                                                                    |
|-----|--------------------------------------------------|----------------------------------------------------------------------------------------------------|
| Ab  | out this Guide                                   | 3                                                                                                    |
| Sco | ope of this Guide                                | 3                                                                                                    |
| Pro | ocedures                                         | 4                                                                                                    |
| 1.  | Enrollment of Biller using Manual Enrollment     | 4                                                                                                    |
| 2.  | Account Enrollment using Upload Batch Enrollment | 11                                                                                                    |
| 3.  | Sample Financial Transaction for Bills Payment   | 16                                                                                                    |
| 4.  | Account Unenrollment                             | 22                                                                                                    |
|     | Ov<br>Ab<br>Sco<br>Pro<br>1.<br>2.<br>3.<br>4.   | Overview<br>About this Guide<br>Scope of this Guide<br>Procedures<br>1. Enrollment of Biller using Manual Enrollment<br>2. Account Enrollment using Upload Batch Enrollment<br>3. Sample Financial Transaction for Bills Payment<br>4. Account Unenrollment |

## I. Overview

This module shall cover the process of doing Biller Enrollment.

# **II.** About this Guide

This User Guide is intended for the Front Office Users of Business Online Buddy (BOB) which will show the users on how to do Biller Enrollment, Financial Transaction, Unenrollment and check Biller status via Enrollment Inquiry.

## III. Scope of this Guide

This User Guide includes the process of the following:

- 1. Biller Enrollment
  - 1.1 Manual Enrollment
  - 1.2 Upload Batch Enrollment
- 2. Financial Transaction
- 3. Unenrollment
- 4. Biller Enrollment Inquiry
- 5. Bills Payment Inquiry

## **IV.** Procedures

## **1. Enrollment of Biller using Manual Enrollment**

#### **1.1. Corporate Client's Maker to log-in via BOB**

- 1.1.1. Go to Biller Enrollment Module.
- 1.1.2. In the Enrollment Option, select "Manual Enrollment".
- 1.1.3. In the Enrollment Details, choose specific biller.
- 1.1.4. Input Subscriber/Account Number.
- 1.1.5. Encode Biller Nickname and Purpose (Optional).

| Busi | BR B                            |                    | Advisories/Reminders Profile Settings Customer Service Log |
|------|---------------------------------|--------------------|------------------------------------------------------------|
|      | Fund Transfer                   | Biller Enrollment  |                                                            |
| I    | Account Enrollment              | Enrollment         | Unenrollment Enrollment Inquiry                            |
|      | Biller Enrollment               | Enrollment Details |                                                            |
|      | Bills Payment                   | Type of Facility   | Enrollment Options                                         |
|      | Automatic Debit<br>Arrangement  | biis Payineit.     | manuar Emonnent                                            |
|      |                                 | Choose Biller      | Subscriber/Account Number                                  |
|      | Automatic Credit<br>Arrangement | GLOBE TELECOM      | ▼ 16650966                                                 |
|      | -                               | Biller Nickname    | Purpose (Optional)                                         |
|      | Payroll                         | GLOBEBILLER        | MOBILĘ                                                     |
|      | Forms/Templates                 |                    | Next                                                       |
|      | Scheduled Transactions          |                    |                                                            |

#### 1.1.6. Click "Next".

- 1.1.7. User may opt to click "+Add Biller" if there are additional biller to enroll.
- 1.1.8. Then click "Submit".

| Busin | Bes Criine Buddy               |                                   |                           |                                         | Advisories/Reminders | Profile Settings | Customer Service |  |
|-------|--------------------------------|-----------------------------------|---------------------------|-----------------------------------------|----------------------|------------------|------------------|--|
|       | Fund Transfer                  | Biller Enrollment                 |                           |                                         |                      |                  |                  |  |
|       | Account Enrollment             | Enrollmen                         | t                         | Unenrollment                            | En                   | rollment Inquiry |                  |  |
|       | Biller Enrollment              | Enrollment Details                |                           |                                         |                      |                  |                  |  |
|       | Bills Payment                  | Type of Facility<br>Bills Payment |                           | Enrollment Options<br>Manual Enrollment |                      |                  |                  |  |
|       | Automatic Debit<br>Arrangement | Biller/s for Enrollment:          |                           |                                         |                      |                  |                  |  |
|       | Automatic Credit               | BILLER NAME                       | SUBSCRIBER/ACCOUNT NUMBER | SUBSCRIBER/BILLER NICKNAME              | PURPOSE              |                  | ACTIONS          |  |
|       | Arrangement                    | GLOBE TELECOM                     | 16650966                  | GLOBEBILLER                             | MOBILE               |                  | 1                |  |
|       | Payroll                        |                                   |                           |                                         | 1-1                  | lof1  <          | < > >            |  |
|       | Forms/Templates                | + Add Biller                      |                           |                                         |                      |                  |                  |  |
|       | Scheduled Transactions         |                                   |                           |                                         |                      | Canco            | Submit           |  |
|       |                                |                                   |                           |                                         |                      |                  |                  |  |

1.1.9. A prompt message shall appear, click "Proceed".

| Busi | BORB<br>Pross Orline Buddy      |                                                                                        | Advisories/Reminders Profile Se | ettings Customer Service Log Out |
|------|---------------------------------|----------------------------------------------------------------------------------------|---------------------------------|----------------------------------|
|      | Fund Transfer                   | Biller Enrollment                                                                      |                                 |                                  |
|      | Account Enrollment              |                                                                                        | Enforment                       |                                  |
|      | Bills Payment                   | Enrollment Details Important Type of Facility Billind will be solviited for nt Options |                                 |                                  |
| M    | Automatic Debit<br>Arrangement  | Bills Payment Diagram Swii De submitted for approval. Biller/s for Enrollment:         |                                 |                                  |
| ۲    | Automatic Credit<br>Arrangement | BILLER NAME EN CONAME<br>Go Back                                                       | MOBILE                          | ACTIONS                          |
|      | Payroll                         |                                                                                        |                                 |                                  |
|      | Forms/Templates                 | + Add Biller                                                                           |                                 |                                  |
|      | Scheduled Transactions          |                                                                                        |                                 | Cancel                           |
| 9    | Advisories/Reminders            |                                                                                        |                                 |                                  |

| e PS<br>Busi | Brok BRAD                       |     |                                                         |                          |                                         |                            | Adviso                 | ories/Reminders Profile Settings | Customer Service   | Lo |
|--------------|---------------------------------|-----|---------------------------------------------------------|--------------------------|-----------------------------------------|----------------------------|------------------------|----------------------------------|--------------------|----|
| Ų            | Fund Transfer                   | Bil | ler Enrollment                                          |                          |                                         |                            |                        |                                  |                    |    |
| ÷            | Account Enrollment              | _   | Enrolln                                                 | ent                      | Unenr                                   | ollment                    |                        | Enrollment Inquiry               |                    |    |
| 2            | Biller Enrollment               |     |                                                         |                          |                                         |                            |                        |                                  |                    |    |
|              | Bills Payment                   |     | U Successful!<br>Biller enrollment/s h                  | ave been submitted for a | pproval.                                |                            |                        |                                  |                    |    |
|              | Automatic Debit<br>Arrangement  |     | Enrollment Details<br>Type of Facility<br>Bills Payment |                          | Enrollment Options<br>Manual Enrollment |                            | Biller/s for Enro<br>1 | ollment                          |                    |    |
| 1            | Automatic Credit<br>Arrangement |     | Biller/s for Enrollment<br>REFERENCE NUMBER             | BILLER NAME              | SUBSCRIBER/ACCOUNT NUMB                 | SUBSCRIBER/BILLER NICKNAME | PURPOSE                | REMARKS                          |                    |    |
| 1            | Payroll                         |     | BPE-100124-0210-16394                                   | GLOBE TELECOM            | 16650966                                | GLOBEBILLER                | MOBILE                 |                                  |                    |    |
| I            | Forms/Templates                 |     |                                                         |                          |                                         |                            |                        | 1-1 of 1  <                      | < > >1             |    |
|              | Scheduled Transactions          |     |                                                         |                          |                                         |                            | (                      | Go to DashBoard Make             | Another Enrollment |    |
|              | Advisories/Reminders            |     |                                                         |                          |                                         |                            |                        |                                  |                    |    |

1.1.10. A successful banner shall appear on the screen as shown below.

Note: This shall queue to Corporate Client's Approvers

#### 1.2. Corporate Client's Verifier to log-in via BOB

Corporate Client's Approvers shall receive email notification of pending approval of the Bills Payment Enrollment as seen below.

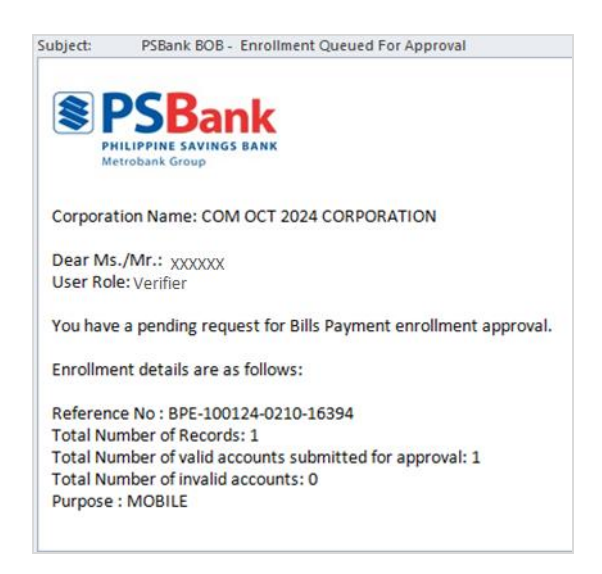

#### 1.2.1. Go to Biller Enrollment.

#### 1.2.2. Select the Biller to approve.

| Busine                | SS Online Buddy    |           |                       |             | Ad                        | visories/Reminders Profile Settings | Customer Service |
|-----------------------|--------------------|-----------|-----------------------|-------------|---------------------------|-------------------------------------|------------------|
| SG                    | Welcome,<br>Sean   | Biller Er | rollment              |             |                           |                                     |                  |
| •                     | Dashboard          |           | Approve Enrollment    |             | Approve Unenrollment      | Enrollment I                        | nquiry           |
| ~                     | My Accounts        |           |                       |             |                           |                                     |                  |
| ₽                     | Fund Transfer      | e         | Search Options        |             |                           |                                     | ~                |
| •                     | Account Enrollment |           | BPE-100124-0210-16394 | BILLER NAME | SUBSCRIBER/ACCOUNT NUMBER | SUBSCRIBER/BILLER NICKNAME          | PURPOSE          |
| $\mathbf{\mathbf{x}}$ | Biller Enrollment  | ¢         |                       |             |                           |                                     | •                |
|                       | Bills Payment      |           |                       |             |                           | 1-1 of 1  <                         | < > >            |
| _                     | Automatic Debit    |           |                       |             |                           |                                     |                  |

1.2.3. Click reference number to check the details prior to approval.

1.2.4. To approve multiple requests, select the checkbox beside reference.

1.2.5. Click "Approve".

| Busin |                                |                    |                          | Adv             | isories/Reminders Profile Settings | Customer Service Log Out |
|-------|--------------------------------|--------------------|--------------------------|-----------------|------------------------------------|--------------------------|
| SG    | Welcome,<br>Sean               | Biller Enrollment  |                          |                 |                                    |                          |
| ۲     | Dashboard                      | Approve Enrollmen  | nt Approve Unen          | nrollment       | Enrollment Ir                      | iquiry                   |
|       | My Accounts                    | O Search Ontion    | Important                | _               |                                    |                          |
|       | Fund Transfer                  |                    | You are about to APPROVE |                 |                                    |                          |
|       | Account Enrollment             | BPE-100124-0; 10-1 | Proceed                  | RACCOUNT NUMBER | GLOBEBILLER                        | MOBILE                   |
|       | Biller Enrollment              |                    | Go Back                  |                 | 1-1 of 1 I <                       | ►<br>► > >               |
| ۲     | Bills Payment                  |                    |                          |                 |                                    |                          |
|       | Automatic Debit<br>Arrangement |                    |                          |                 | Rejec                              | t Approve                |

1.2.6. A successful banner shall appear on the screen as shown below.

| er Enrollment                                                                                                    |                              |                                                                 |                                                    |                          |  |  |  |  |
|----------------------------------------------------------------------------------------------------|------------------------------|-----------------------------------------------------------------|----------------------------------------------------|--------------------------|--|--|--|--|
| Approve Enrollm                                                                                                    | nent                         | Approve Unenrollment                                            |                                                    | Enrollment Inquiry       |  |  |  |  |
| Successful!<br>Biller enrollment/s                                                                                              | have been approved. Biller   | rs will be available once PSBank revi                           | ews approved accounts.                             |                          |  |  |  |  |
|                                                                                                    |                              |                                                                 |                                                    |                          |  |  |  |  |
| Enrollment Details<br>Type of Facility                                                                                          |                              | Enrollment                                                      | Options                                            |                          |  |  |  |  |
| Enrollment Details<br>Type of Facility<br>Bills Payment                                                                         |                              | Enrollment<br>Manual Enro                                       | Options<br>ollment                                 |                          |  |  |  |  |
| Enrollment Details<br>Type of Facility<br>Bills Payment<br>Biller/s for Enrollment                                              |                              | Enrollment<br>Manual Enro                                       | Options<br>ollment                                 |                          |  |  |  |  |
| Enrollment Details<br>Type of Facility<br>Bills Payment<br>Biller/s for Enrollment<br>REFERENCE NUMBER                          | BILLER NAME                  | Enrollment<br>Manual Enro<br>SUBSCRIBER/ACCOUNT NUM             | Options<br>ollment<br>SUBSCRIBER/BILLER NICKNA     | PURPOSE                  |  |  |  |  |
| Enrollment Details<br>Type of Facility<br>Bills Payment<br>Biller/s for Enrollment<br>REFERENCE NUMBER<br>BPE-100124-0210-16394 | BILLER NAME<br>GLOBE TELECOM | Enrollment<br>Manual Enro<br>SUBSCRIBER/ACCOUNT NUM<br>16650966 | Options<br>SUBSCRIBER/BILLER NICKNA<br>GLOBEBILLER | <b>PURPOSE</b><br>MOBILE |  |  |  |  |

Notes:

1. Approval is depending on Workflow Model of the company (e.g., Maker-Authorizer, Maker-Verifier-Authorizer or Maker-Verifier-Authorizer-Releaser)

2. If the workflow model is MVAR, then enrolment request shall queue to Verifier-Authorizer-Releaser for approval.

3. Enrollment of Account is still subject to PSBank system approval.

## 1.3. Biller Enrollment Inquiry Module

- 1.3.1. Go to Biller Enrollment Enrollment Inquiry.
- 1.3.2. Summary of the Biller shall appear on the screen.

| Busi |                                 |        |                       |                  |                   |                           | Adviso  | ories/Reminders Profile Settings Customer Service | e Log C |
|------|---------------------------------|--------|-----------------------|------------------|-------------------|---------------------------|---------|---------------------------------------------------|---------|
| JM   | Welcome,<br>JENNIELYN           | Biller | r Enrollment          | ment             | Un                | ienrollment               |         | Enrollment Inquiry                                |         |
|      | Dashboard                       |        |                       |                  |                   |                           |         |                                                   |         |
| 0    | My Accounts                     |        | Q Search Options      | STATUS           | ENROLLMENT OPTION | FILENAME                  | REMARKS | V DATE OF CREATION                                |         |
| 0    | Fund Transfer                   |        | BPE-101324-0610-16490 | For Verification | Upload            | BILLEREnrollment1013.xlsx |         | 10/13/2024                                        |         |
| A.   | Account Enrollment              |        | BPE-101324-0610-16489 | For Verification | Upload            | BILLEREnrollment1013.xlsx |         | 10/13/2024                                        |         |
| Ē    | Biller Enrollment               |        | BPE-101324-0610-16488 | For Verification | Upload            | BILLEREnrollment1013.xlsx |         | 10/13/2024                                        |         |
| -    | Pills Daumont                   |        | BPE-101324-0610-16487 | For Verification | Upload            | BILLEREnrollment1013.xlsx |         | 10/13/2024                                        |         |
| 1040 | bills Payment                   |        | BPE-100724-0210-16456 | Failed           | Upload            | BILLEREnrollment2.xlsx    |         | 10/07/2024                                        |         |
| 2    | Automatic Debit<br>Arrangement  |        | BPE-100724-0210-16454 | For Verification | Upload            | BILLEREnrollment.xlsx     |         | 10/07/2024                                        |         |
|      |                                 |        | BPE-100724-0210-16453 | Failed           | Upload            | BILLEREnrollment.xlsx     |         | 10/07/2024                                        |         |
| Ē    | Automatic Credit<br>Arrangement |        | BPE-100724-0210-16452 | For Verification | Upload            | BILLEREnrollment.xlsx     |         | 10/07/2024                                        |         |
| R    | Payroll                         |        | BPE-100724-0210-16451 | For Verification | Upload            | BILLEREnrollment.xlsx     |         | 10/07/2024                                        |         |
| C/   | Рауюн                           |        | BPE-100124-0210-16393 | Failed           | Manual            |                           |         | 10/01/2024                                        |         |
| ο.   | Farma /Tamalataa                |        |                       |                  |                   |                           |         |                                                   |         |

- 1.3.3. User may opt to click the Search Options and filter the result using:
  - a) Reference Number
  - b) Status
  - c) Filename
  - d) Enrollment Option
  - e) Date Range

| a PS |                                    |
|------|------------------------------------|
| JM   | Welcome,<br>JENNIELYN<br>Dashboard |
| ]    | My Accounts                        |
| ]    | Fund Transfer                      |
|      | Account Enrollment                 |
|      | Biller Enrollment                  |
|      | Bills Payment                      |
|      | Automatic Debit<br>Arrangement     |
|      | Automatic Credit                   |
|      | Arrangement                        |
|      | Payroll                            |

## 1.3.4. User may opt to download the report either via PDF and EXCEL.

## 2. Account Enrollment using Upload Batch Enrollment

#### 2.1. Corporate Client's Maker to log-in via BOB

#### 2.1.1. Go to Forms/Templates.

2.1.2. Download Bills Payment / Biller Enrollment Form.

| Busin        | Benk<br>Bess Online Buddy | Advisories                                     | Recent download history              | $\otimes$ |
|--------------|---------------------------|------------------------------------------------|--------------------------------------|-----------|
|              | My Accounts               | Forms                                          | BILLEREnrollment (2).xlsx<br>Removed |           |
| •            | Fund Transfer             | O BOB Enrollment Form                          | Full download history                | Ľ         |
|              | Account Enrollment        | Templates A. Uploading file for ENROLLMENT of: |                                      |           |
|              | Biller Enrollment         | PSBANK Fund Transfer                           |                                      |           |
| ۲            | Bills Payment             | Automatic Credit Arrangement (ACA)             |                                      |           |
|              | Automatic Debit           | Automatic Debit Arrangement (ADA)              |                                      |           |
| -            | Arrangement               | O Bills Payment                                |                                      |           |
|              | Automatic Credit          | B. Uploading file for TRANSACTION of:          |                                      |           |
|              | Arrangement               | O PSBANK Fund Transfer                         |                                      |           |
| $\mathbf{r}$ | Payroll                   | O Other Bank Fund Transfer                     |                                      |           |
| ::           | Forms/Templates           | O Automatic Credit Arrangement (ACA)           |                                      |           |

- 2.1.3. Update the form and save.
- 2.1.4. Go to Biller Enrollment, in the Enrollment Options, select Upload Batch Enrollment.
- 2.1.5. Choose File and click "Upload".
- 2.1.6. Select Proceed.

| _  |                       |   |                                                                    |        |              |                              |                           |         |
|----|-----------------------|---|--------------------------------------------------------------------|--------|--------------|------------------------------|---------------------------|---------|
| B  |                       |   |                                                                    |        |              | Advisories/Reminders Profile | Settings Customer Service | Log Out |
| JN | Welcome,<br>JENNIELYN | E | Biller Enrollment                                                  |        |              |                              |                           |         |
| 88 | Dashboard             | - | Enrollment                                                         |        | Unenrollment | Enrollment In                | quiry                     |         |
| 2  | My Accounts           |   | Enrollment Options                                                 |        |              |                              |                           |         |
| 0  | Fund Transfer         |   | Manual Enrollment     Upload Batch Enrollment                      |        |              |                              |                           |         |
| 10 | Account Enrollment    |   |                                                                    |        |              |                              |                           |         |
| E  | Biller Enrollment     |   | Choose File BILLEREnrollment1013.xlsx Note: Only upload alse file. | Upload |              |                              |                           |         |
| PĐ | Bills Payment         |   | Go to lemplates & Forms to download the batch enrollment template. |        |              |                              |                           |         |
| 억심 | Automatic Debit       |   |                                                                    |        |              |                              | Proceed                   |         |

2.1.7. The list of Billers for Enrollment shall appear on the screen.

|  | 2.1.8. | Click | "Submit". |
|--|--------|-------|-----------|
|--|--------|-------|-----------|

| Busin |                                |       |                                                              |               |                                                                          |                            | Advisor                          | ries/Reminders       | Profile Settings   | Customer Service    | Log |
|-------|--------------------------------|-------|--------------------------------------------------------------|---------------|--------------------------------------------------------------------------|----------------------------|----------------------------------|----------------------|--------------------|---------------------|-----|
| JM    | Welcome,<br>JENNIELYN          | Bille | er Enrollment                                                |               |                                                                          |                            |                                  |                      |                    |                     |     |
| 88    | Dashboard                      | -     | Enroliment                                                   |               | Un                                                                       | enroliment                 |                                  | Enro                 | Ilment Inquiry     |                     |     |
| 2     | My Accounts                    |       | Enrollment Details                                           |               |                                                                          |                            |                                  |                      |                    |                     |     |
| 0     | Fund Transfer                  |       | Type of Facility<br><b>Bills Payment</b><br>Type of Approval |               | Enrollment Options<br>Upload Batch Enrollment<br>Biller/s for Enrollment |                            | File Name<br>BILLEREnrollment101 | 3.xlsx               |                    |                     |     |
| AT    | Account Enrollment             |       | Individual Biller/s for Enrollment:                          |               | 4                                                                        |                            |                                  |                      |                    |                     |     |
| Ē     | Biller Enrollment              |       | BILLER NAME                                                  | SUBSCRIBER/AC | COUNT NUMBER                                                             | SUBSCRIBER/BILLER NICKNAME | P                                | URPOSE               |                    |                     |     |
| 99    | Bills Payment                  |       | CABLELINK                                                    | 0010000052    |                                                                          | Cable                      | р                                | ayment 1             |                    |                     |     |
| N.    | Automatic Debit<br>Arrangement |       | BAYANTEL<br>GLOBE TELECOM                                    | 99228981      |                                                                          | Bayan<br>Globe 15          | P                                | ayment 2<br>ayment 3 |                    |                     |     |
| Ġ     | Automatic Credit               |       | PLDT                                                         | 0153544301    |                                                                          | PLDTs                      | р                                | ayment 4             |                    |                     |     |
| P     | Arrangement :                  |       |                                                              |               |                                                                          |                            |                                  | 1                    | 4 of 4   <<br>Canc | < > > <br>el Submit |     |

#### 2.1.9. A prompt message shall appear on the screen.

2.1.10. Click "Proceed".

| # PSB<br>Busin |                                |                                                                     |                                                |                           | Advisories/Reminders Profile Settings  | Customer Service Log Out |
|----------------|--------------------------------|---------------------------------------------------------------------|------------------------------------------------|---------------------------|----------------------------------------|--------------------------|
| JM             | Welcome,<br>JENNIELYN          | Biller Enrollment                                                   |                                                |                           |                                        |                          |
| 88             | Dashboard                      | Enroliment                                                          |                                                | Unenrollment              | Enrollment Inquiry                     |                          |
| 2              | My Accounts                    | Enrollment Details                                                  |                                                |                           |                                        |                          |
|                | Fund Transfer                  | Type of Facility<br>Bills Payment<br>Type of Approval<br>Individual | Importar<br>Biller/s will be subn              | nt<br>nitted for          | File Name<br>BILLEREnrollment1013.xlsx |                          |
| A.             | Account Enrollment             | Biller/s for Enrollment:                                            | validation. Only valid a<br>be submitted for a | ccount/s will<br>pproval. |                                        |                          |
| E              | Biller Enrollment              | BILLER NAME                                                         | Proceed                                        | ER/BILLER NICKI           | NAME PURPOSE                           |                          |
| 170<br>191     | Bills Payment                  | CABLELINK                                                           | Go Back                                        |                           | Payment 1                              |                          |
|                |                                | BAYANTEL                                                            | 123456785                                      | Bayan                     | Payment 2                              |                          |
| No.            | Automatic Debit<br>Arrangement | GLOBE TELECOM                                                       | 99228981                                       | Globe15                   | Payment 3                              |                          |
|                |                                | PLDT                                                                | 0153544301                                     | PLDTs                     | Payment 4                              |                          |
| the state      | Automatic Credit               |                                                                     |                                                |                           |                                        |                          |

## 2.1.11. A successful banner shall appear on the screen as shown below:

| Busir |                                |      |                                          |                             |                           |                                               | Adviso               | ories/Reminders Profile Settings | Customer Service | Lo |
|-------|--------------------------------|------|------------------------------------------|-----------------------------|---------------------------|-----------------------------------------------|----------------------|----------------------------------|------------------|----|
| JM    | Welcome,<br>JENNIELYN          | Bill | er Enrollment                            |                             |                           |                                               |                      |                                  |                  |    |
|       | Dashboard                      | _    | Enrolin                                  | ient                        | Unen                      | rollment                                      |                      | Enrollment Inquiry               |                  |    |
| 0     | My Accounts                    |      | Successful!     Biller enrollment/s have | e been submitted for approv | al.                       |                                               |                      |                                  |                  |    |
| 0     | Fund Transfer                  |      | Enrollment Details                       |                             |                           |                                               |                      |                                  |                  |    |
| 200   | Account Enrollment             |      | Type of Facility<br>Bills Payment        |                             |                           | Enrollment Options<br>Upload Batch Enrollment |                      |                                  |                  |    |
| Ĵ     | Biller Enrollment              |      | 4<br>Remarks                             |                             |                           | Individual                                    |                      |                                  |                  |    |
| Ð     | Bills Payment                  |      | Biller/s for Enrollment                  |                             |                           |                                               |                      |                                  |                  |    |
|       | Automatic Debit<br>Arrangement |      | REFERENCE NUMBER BPE-101324-0610-16487   | BILLER NAME                 | SUBSCRIBER/ACCOUNT NUMBER | SUBSCRIBER/BILLER NICKNAME                    | PURPOSE<br>Payment 1 | REMARKS                          |                  |    |
| _     | Automatic Credit               |      | BPE-101324-0610-16488                    | BAYANTEL                    | 123456785                 | Bayan                                         | Payment 2            |                                  |                  |    |
| 5     | Arrangement                    | _    | BPE-101324-0610-16489                    | GLOBE TELECOM               | 99228981                  | Globe15                                       | Payment 3            |                                  |                  |    |
| 2     | Payroll                        |      | BPE-101324-0610-16490                    | PLDT                        | 0153544301                | PLDTs                                         | Payment 4            |                                  |                  |    |
|       |                                |      |                                          |                             |                           |                                               |                      | 1-4 of 4                         | 2 5 51           |    |

Note: This shall queue to Corporate Client's Approvers

# PSBenk

#### 2.2. Corporate Client's Verifier to log-in via BOB

Corporate Client's Approvers shall receive email notification of pending approval of the Bills Payment enrollment as seen below.

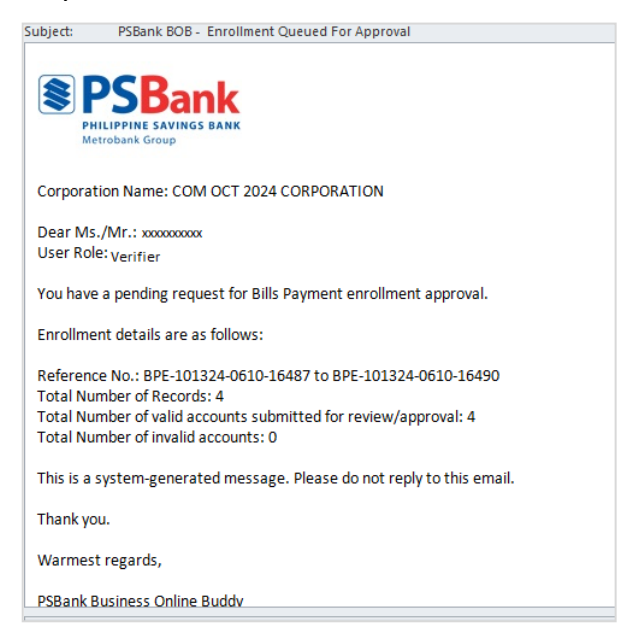

- 2.2.1. Go to Biller Enrollment > Refer to Approve Enrollment tab.
- 2.2.2. Summary of for approval shall appear on the screen.
- 2.2.3. Click reference number to check the details prior to approval.
- 2.2.4. To approve multiple requests, select the checkbox beside reference.
- 2.2.5. Click "Approve".

| Stark<br>BRB<br>Iness Online Buddy |
|------------------------------------|
| Welcome,<br>Sean                   |
| B Dashboard                        |
| My Accounts                        |
| Fund Transfer                      |
|                                    |
| Account Enrollment                 |
| Biller Enrollment                  |
| Bills Payment                      |
|                                    |
| Automatic Debit<br>Arrangement     |
|                                    |
| Automatic Credit<br>Arrangement    |
|                                    |
| Payroll                            |
| ) Forms/Templates                  |

2.2.6. A prompt message shall appear, click "Proceed".

| Busin |                    | _           |                       |                                    |                                       |                           | Advisories/Remi | nders Profile Settings Customer Service Log ( |
|-------|--------------------|-------------|-----------------------|------------------------------------|---------------------------------------|---------------------------|-----------------|-----------------------------------------------|
| SG    | Welcome,<br>Sean   | Biller Enro | llment                |                                    |                                       |                           |                 |                                               |
| 88    | Dashboard          | —           | Approve Enrollm       | nent                               | Approve Unenro                        | oliment                   |                 | Enrollment Inquiry                            |
| 2     | My Accounts        | <b>ି</b> ସ  | earch Options         |                                    |                                       |                           |                 | v                                             |
|       | Fund Transfer      |             | REFERENCE NUMBER      | BILLER NA                          | Important                             | JBSCRIBER/BILLER NICKNAME | PURPOSE         | FILENAME                                      |
| A     | Account Enrollment | 8           | BPE-101324-0610-16490 | PLDT                               | You are about to APPROVE              | DTs                       | Payment 4       | BILLEREnrollment1013.xlsx                     |
| EÎ    | Biller Enrollment  | •           | BPE-101324-0610-16489 | GLOBE TEL                          | the selected biller/s for enrollment. | obe15                     | Payment 3       | BILLEREnrollment1013.xlsx                     |
| -     |                    |             | BPE-101324-0610-16488 | BAYANTEL                           | Proceed                               | iyan                      | Payment 2       | BILLEREnroliment1013.xisx                     |
| 670   | Bills Payment      |             | BPE-101324-0610-16487 | CABLELIN                           | Go Back                               | ible                      | Payment 1       | BILLEREnrollment1013.xlsx                     |
| 2     | Automatic Debit    |             | BPE-100724-0210-16454 | FIRST METRO SECURITIE<br>BROKERAGE | 5 A0000308                            | FMSBC Test 2              | Payment         | BILLEREnrollment.xlsx                         |
|       | Arrangement        | •           | BPE-100724-0210-16452 | EASYTRIP                           | 0000520002731211                      | Toll 1                    | Payment         | BILLEREnrollment.xlsx                         |
| 虑     | Automatic Credit   | •           | BPE-100724-0210-16451 | MIRIAM COLLEGE                     | 20094120208926                        | School 1                  | Payment         | BILLEREnrollment.xlsx                         |
|       | Arrangement        |             |                       |                                    |                                       |                           |                 | •                                             |
| 62    | Payroll            |             |                       |                                    |                                       |                           |                 | 1-7 of 7   < < > >                            |
| 0     | Forms/Templates    |             |                       |                                    |                                       |                           |                 | Reject Approve                                |

| Buddy                           |   |                                      |                                 |                               |                                        |               | Advisories/Reminders | Profile Settings | Customer Ser              |
|---------------------------------|---|--------------------------------------|---------------------------------|-------------------------------|----------------------------------------|---------------|----------------------|------------------|---------------------------|
| Velcome,<br>Sean                |   | Successful!<br>Biller enrollment/s h | ave been approved. Billers will | be available once PSBank revi | iews approved accounts.                |               |                      |                  |                           |
| Dashboard                       |   | Enrollment Details                   |                                 |                               |                                        |               |                      |                  |                           |
| My Accounts                     |   | Type of Facility<br>Bills Payment    |                                 |                               | Enrollment Option<br>Upload Batch Enro | ns<br>bliment |                      |                  |                           |
| Fund Transfer                   |   | Biller/s for Enrollment              | BILLER NAME                     | SUBSCRIBER/ACCOUNT NUM        | SUBSCRIBER/BILLER NICKNA               | PURPOSE       | FILENAME             |                  | REMARKS                   |
| Account Enrollment              |   | BPE-101324-0610-16490                | PLDT                            | 0153544301                    | PLDTs                                  | Payment 4     | BILLEREnrollment10   | 13.xlsx          |                           |
| Biller Enrollment               |   | BPE-101324-0610-16489                | GLOBE TELECOM                   | 99228981                      | Globe15                                | Payment 3     | BILLEREnrollment10   | 13.xbx           |                           |
|                                 |   | BPE-101324-0610-16488                | BAYANTEL                        | 123456785                     | Bayan                                  | Payment 2     | BILLEREnrollment10   | 13.xlsx          |                           |
| Bills Payment                   |   | BPE-101324-0610-16487                | CABLELINK                       | 0010000052                    | Cable                                  | Payment 1     | BILLEREnrollment10   | 13.xlsx          |                           |
| Automatic Debit                 |   | BPE-100724-0210-16454                | FIRST METRO SECURITIES BRO      | A0000308                      | FMSBC Test 2                           | Payment       | BILLEREnrollment.xl  | S.R              |                           |
| Analigement                     |   | BPE-100724-0210-16452                | EASYTRIP                        | 0000520002731211              | Toll 1                                 | Payment       | BILLEREnrollment.xl  | 53               |                           |
| Automatic Credit<br>Arrangement |   | BPE-100724-0210-16451                | MIRIAM COLLEGE                  | 20094120208926                | School 1                               | Payment       | BILLEREnrollment.xl  | SX               |                           |
| -                               |   | 4                                    |                                 |                               |                                        |               |                      |                  |                           |
| Payroll                         | - |                                      |                                 |                               |                                        |               | 1-7                  | of 7   <         | $\langle \rangle \rangle$ |
| Forms/Templates                 |   |                                      |                                 |                               |                                        |               | Go to DashBoard      | Approve          | Another Enrollm           |

2.2.7. A successful banner shall appear on the screen as shown below.

Notes:

1. Approval is depending on Workflow Model of the company (e.g., Maker-Authorizer, Maker-Verifier-Authorizer or Maker-Verifier-Authorizer-Releaser)

2. If the workflow model is MVAR, then enrolment request shall queue to Verifier-Authorizer-Releaser for approval.

3. Enrollment of Account is still subject to PSBank system approval.

## **3.** Sample Financial Transaction for Bills Payment

#### **3.1.** Corporate Client's Maker to log-in via BOB

- 3.1.1. Go to Bills Payment.
- 3.1.2. Update details of source account "Pay From".
- 3.1.3. Select the biller under "Pay To".

| JM  | Welcome,<br>JENNIELYN          | Pay Bills                                                            |   |
|-----|--------------------------------|----------------------------------------------------------------------|---|
| ٠   | Dashboard                      | Create Bills Payment Uplcad Bulk Bills Payment Bills Payment Inquiry |   |
| M   | My Accounts                    | Pay From                                                             |   |
| ۲   | Fund Transfer                  | Source Account Account Type Available Balance Current Balance        |   |
| ' 🖸 | Account Enrollment             |                                                                      | I |
|     | Biller Enrollment              | Pay To Clear                                                         |   |
| ۲   | Bills Payment                  | GLOBETELECOM                                                         |   |
|     | Automatic Debit<br>Arrangement | Subscrber/Account Number 16650966                                    |   |

Note: Details of Subscriber/Account Number and Biller Nickname shall auto-fill as seen below.

| ۵              | Fund Transfer                   | Source Account                        | Account Type<br>Savings | Available Balance | Current Balance |       |
|----------------|---------------------------------|---------------------------------------|-------------------------|-------------------|-----------------|-------|
| <sup>1</sup> 🖸 | Account Enrollment              |                                       |                         |                   |                 |       |
|                | Biller Enrollment               | Рау То                                |                         |                   |                 | Clear |
| ٥              | Bills Payment                   | Select Biller<br>GLOBE TELECOM        |                         |                   |                 |       |
| ¥              | Automatic Debit<br>Arrangement  | Subscriber/Account Number<br>16650966 |                         |                   |                 |       |
| ۵              | Automatic Credit<br>Arrangement | GLOBEBILLER                           |                         |                   |                 |       |
|                | Payroll                         | Payment Schedule                      |                         |                   |                 |       |
|                | Forms/Templates                 | Select Payment Schedule               | ×                       |                   |                 |       |

## 3.1.4. Update "Amount".

- 3.1.5. Select Payment schedule.
  - a) Immediate
  - b) Future Date
  - c) Recurring

|              | Account Enroliment             | GLOBE TELECOM             |
|--------------|--------------------------------|---------------------------|
|              |                                | Subscriber/Account Number |
| $\simeq$     | Biller Enrollment              | 16650966                  |
|              |                                | Biller Nickname           |
|              | Bills Payment                  | GLOBEBILLER               |
|              |                                | Amount                    |
| $\mathbf{M}$ | Automatic Debit<br>Arrangement | 1,000.00                  |
|              |                                | Payment Schedule          |
| œ            | Automatic Credit               | Select Payment Schedule   |
|              | Arrangement _                  | Imnediate                 |
|              |                                | Future Date               |
| M            | Payroli                        | Recurring                 |
|              | 5                              |                           |

## 3.1.6. Click "Next".

## 3.1.7. Click "Submit".

| Upload Bulk Bills Payment                   | Bills Payment Inquiry                                                                      |
|---------------------------------------------|--------------------------------------------------------------------------------------------|
| -                                           |                                                                                            |
|                                             |                                                                                            |
|                                             |                                                                                            |
| Source Account Number<br>xxxxxxxxxxxxxxx777 |                                                                                            |
| Subscriber/Account Number<br>16650966       |                                                                                            |
| Payment Schedule<br>Immediate               |                                                                                            |
|                                             |                                                                                            |
| Back Cancel                                 |                                                                                            |
|                                             | Upload Bulk Bills Payment<br>Source Account Number<br>xxxxxxxxxxxxxxxxxxxxxxxxxxxxxxxxxxxx |

## 3.1.8. A success banner shall appear in the screen as shown below.

| Successful!<br>Transaction/s have been submitted for ap | proval.        |                                       |
|---------------------------------------------------------|----------------|---------------------------------------|
| Transaction Reference Number<br>BPA-100124-0310-16396   |                |                                       |
| Payment Details                                         |                |                                       |
| Source Account Nickname<br>COM OCT 2024 CORPORATION     |                | Source Account Number                 |
| Biller Nickname<br>GLOBEBILLER                          |                | Subscriber/Account Number<br>16650966 |
| Amount<br>PHP 1,000.00                                  |                | Payment Schedule<br>Immediate         |
| Purpose                                                 |                |                                       |
|                                                         |                |                                       |
| Baci                                                    | To My Accounts | Make Another Payment                  |

Note: This shall queue to Corporate Client's Approvers

#### 3.2. Corporate Client's Verifier to log-in via BOB

- 3.2.1. Go to Bills Payment.
- 3.2.2. Click reference number to check the details prior to approval.
- 3.2.3. To approve multiple requests, Select the checkbox beside reference.
- 3.2.4. Click "Approve".
- 3.2.5. A prompt message shall appear as seen below, click "Proceed"

| Busine |                                |                                            |                                           |                              | A           |
|--------|--------------------------------|--------------------------------------------|-------------------------------------------|------------------------------|-------------|
| SG     | Welcome,<br>Sean               | Bills Payment - Approval                   |                                           |                              |             |
|        | Dashboard                      | Approve Bill                               | s Payment                                 |                              | Bills P     |
|        | My Accounts                    |                                            |                                           |                              |             |
|        | Fund Transfer                  | Q Search Options                           |                                           |                              |             |
|        | Account Enrollment             | REFERENCE NUMBER     BPA-100124-0310-16396 | Important<br>You are about to APPROVE the | BILLER NAME<br>GLOBE TELECOM | SUB<br>1665 |
|        | Biller Enrollment              | •                                          | selected transaction/s.                   |                              |             |
|        | Bills Payment                  |                                            | Go Back                                   |                              |             |
| M      | Automatic Debit<br>Arrangement |                                            | Remarks                                   | Арргоче                      |             |
| -      | Automatic Credit               |                                            |                                           |                              |             |

3.2.6. A successful banner shall appear on the screen as shown below.

| ve Bills Payment |                                              | -                                                                          |                                                                                                    | Bills Pay                                                                                                    | yment Inquiry                                                                                               |                                                                                                    |                                                                                                    |
|------------------|----------------------------------------------|----------------------------------------------------------------------------|----------------------------------------------------------------------------------------------------|----------------------------------------------------------------------------------------------------|----------------------------------------------------------------------------------------------------|----------------------------------------------------------------------------------------------------|----------------------------------------------------------------------------------------------------|
|                  |                                              |                                                                            |                                                                                                    |                                                                                                    |                                                                                                    |                                                                                                    |                                                                                                    |
|                  |                                              |                                                                            |                                                                                                    |                                                                                                    |                                                                                                    |                                                                                                    |                                                                                                    |
|                  |                                              |                                                                            |                                                                                                    |                                                                                                    |                                                                                                    |                                                                                                    |                                                                                                    |
| en approved.     |                                              |                                                                            |                                                                                                    |                                                                                                    |                                                                                                    |                                                                                                    |                                                                                                    |
| SOURCE ACCOU     | JNT BILLER NA                                | AME                                                                        | SUBSCRIBER/ACCO                                                                                       | UNTNO. U                                                                                                    | IPLOAD FILE NAME                                                                                            | REMARKS                                                                                                    |                                                                                                    |
| X000000(5777     | GLOBE TEI                                    | ECOM                                                                       | 16650966                                                                                              |                                                                                                    |                                                                                                    |                                                                                                    |                                                                                                    |
|                  |                                              |                                                                            |                                                                                                    |                                                                                                    |                                                                                                    |                                                                                                    |                                                                                                    |
|                  |                                              |                                                                            |                                                                                                    |                                                                                                    | 1-1 of 1                                                                                                    | 1  < <                                                                                                    | > >                                                                                                    |
|                  | en approved.<br>source accor<br>x0000005/777 | en approved. Source Account Biller N/ XXXXXXXXXXXXXXXXXXXXXXXXXXXXXXXXXXXX | en approved.           source account         BILLER NAME           x0000005777         GLOBE TLIECOM | en approved.           source account         BILLER NAME         SUBSCRIBER/ACCO           xxxxxxxxxxxxxxxxxxxxxxxxxxxxxxxxxxxx | en approved.<br>source account BILLER NAME SUBSCRIBER/ACCOUNT NO. U<br>xxxxxxxxxxxxxxxxxxxxxxxxxxxxxxxxxxxx | en approved.           source account         BILLER NAME         SUBSCRIBER/ACCOUNT NO.         UPLOAD FILE NAME           xxxxxxxxxxxxxxxxxxxxxxxxxxxxxxxxxxxx | source account         BILLER NAME         SUBSCRIBER/ACCOUNT NO.         UPLOAD FILE NAME         REMARKS           xxxxxxxxxxxxxxxxxxxxxxxxxxxxxxxxxxxx |

Notes:

- 1. Approval is depending on Workflow Model of the company (e.g., Maker-Authorizer, Maker-Verifier-Authorizer or Maker-Verifier-Authorizer-Releaser)
- 2. If the workflow model is MVAR, then enrolment request shall queue to Verifier-Authorizer-Releaser for approval.

3. Enrollment of Account is still subject to PSBank system approval.

#### **3.3. Bills Payment Inquiry Module**

## 3.3.1. In the DASHBOARD, user may click "Transactions" under Pending Bills Payment.

| Busin  | Ank<br>Bess Online Buddy        |                                |                            | Advisories/Reminders Profile Settings Co |
|--------|---------------------------------|--------------------------------|----------------------------|------------------------------------------|
| JM     | Welcome,<br>JENNIELYN           |                                |                            |                                          |
| 88     | Dashboard                       | Deposit Accounts               | Pending Fund<br>Transfer   | Pending ACA                              |
| Q      | My Accounts                     | 2                              | Enrollment<br>Transactions | Enrollment<br>Transactions               |
| 0      | Fund Transfer                   |                                |                            |                                          |
| 1.10°  | Account Enrollment              |                                |                            |                                          |
| Ē      | Biller Enrollment               | Pending ADA                    | Pending Bills<br>Payment   |                                          |
| 641    | Bills Payment                   | Enrollment<br>Transaction      |                            |                                          |
| ™<br>M | Automatic Debit<br>Arrangement  | Transactions                   | Transactions               |                                          |
| Ċ      | Automatic Credit<br>Arrangement | Important Reminders for today: |                            |                                          |
| 63     | Payroll                         | Scheduled Transactions         |                            |                                          |

## 3.3.2. User will be redirected to "Bills Payment Inquiry" Module.

| Busk     |                                 |    |                                  |          |                |                      | Ad                    | visories/Reminders Profile Se | ttings Customer Service Log C |
|----------|---------------------------------|----|----------------------------------|----------|----------------|----------------------|-----------------------|-------------------------------|-------------------------------|
|          | Dashboard                       |    |                                  |          |                |                      |                       |                               |                               |
| Q        | My Accounts                     | Pa | <b>y Bills</b><br>Create Bills P | ayment   | Uploa          | d Bulk Bills Payment |                       | Bills Payment In              | quiry                         |
| 0        | Fund Transfer                   |    |                                  |          |                |                      |                       |                               |                               |
| AT!      | Account Enrollment              |    | Q Search Options                 |          |                |                      |                       |                               | ~                             |
| Ē        | Biller Enrollment               |    | REFERENCE NUMBER                 | AMOUNT   | SOURCE ACCOUNT | BILLER NAME          | SUBSCRIBER/ACCOUNT NU | UPLOAD FILE NAME              | STATUS                        |
| 1390     | Rills Payment                   |    | BPA-100124-0310-16396            | 1,000.00 | 200000007777   | GLOBE TELECOM        | 16650966              |                               | Completely Processed          |
| -0       | Shisrayhicht                    |    | BPA-100124-0510-16401            | 500.00   | 0000000777     | GLOBE TELECOM        | 16650966              |                               | Completely Processed          |
| ©₽       | Automatic Debit<br>Arrangement  |    | 4                                |          |                |                      |                       | 1-2 of 2                      | ►<br> < < >>                  |
| Ē        | Automatic Credit<br>Arrangement |    |                                  |          |                |                      |                       | Export to I                   | PDF Export to XLS             |
| <b>P</b> | Pavroll                         |    |                                  |          |                |                      |                       |                               |                               |

## 3.3.3. User may click the search option and input additional details to filter the result.

| Create Bills P          | ayment   | Uplo           | Upload Bulk Bills Payment |                       | Bills Payment Inquiry |                    |  |  |
|-------------------------|----------|----------------|---------------------------|-----------------------|-----------------------|--------------------|--|--|
|                         |          |                |                           |                       |                       |                    |  |  |
| <b>Q</b> Search Options |          |                |                           |                       |                       | ^                  |  |  |
| Reference Number        |          |                | Status                    | Completely Processe   | ed 👻                  |                    |  |  |
| Pay From                |          | r              | Upload File Name          |                       |                       |                    |  |  |
| Pay To                  | ,        | •              | Amount                    |                       |                       |                    |  |  |
| Biller Name             |          |                |                           |                       |                       |                    |  |  |
|                         |          |                |                           |                       |                       | Search             |  |  |
|                         |          |                |                           |                       |                       |                    |  |  |
| REFERENCE NUMBER        | AMOUNT   | SOURCE ACCOUNT | BILLER NAME               | SUBSCRIBER/ACCOUNT NU | UPLOAD FILE NAME      | STATUS             |  |  |
| BPA-100124-0310-16396   | 1,000.00 | X00000000X 777 | GLOBE TELECOM             | 16650966              |                       | Completely Process |  |  |
| BPA-100124-0510-16401   | 500.00   | X00000000X 777 | GLOBE TELECOM             | 16650966              |                       | Completely Process |  |  |
|                         |          |                |                           |                       |                       | ۱.                 |  |  |

# 3.3.4. User may opt to download the report in PDF and in XLS.

|                                 |                       |          |                 |                    | Recent download history                        |
|---------------------------------|-----------------------|----------|-----------------|--------------------|------------------------------------------------|
| My Accounts                     | Create Bills Pa       | yment    | Upload          | Bulk Bills Payment | PSB_BP_Tranx_Report_ (1).xlsx<br>3.6 KB • Done |
| Fund Transfer                   | O Search Ontions      |          |                 |                    | PSB_BP_Tranx_Report_ (1).pdf<br>76.9 KB • Done |
| Account Enrollment              | Reference Number      |          |                 | Status             | Full download history                          |
| Biller Enrollment               | Pay From              | ٧        |                 | Upload File Name   |                                                |
| Bills Payment                   | Pay To<br>Biller Name |          | ]               | Amount             |                                                |
| Automatic Debit<br>Arrangement  |                       |          |                 |                    | Search                                         |
| Automatic Credit<br>Arrangement | REFERENCE NUMBER      | AMOUNT   | SOURCE ACCOUNT  | BILLER NAME        | SUBSCRIBER/ACCOUNT NU UPLOAD FILE NAME STATUS  |
| Payroll                         | BPA-100124-0310-16396 | 1,000.00 | X000000000X 777 | GLOBE TELECOM      | 16650966 Completely Pr                         |
| Forms/Templates                 | BPA-100124-0510-16401 | 500.00   | X000000000X 777 | GLOBE TELECOM      | 16650966 Completely P                          |
| Scheduled Transactions          |                       |          |                 |                    | 1-2 of 2   < < > >                             |
| Advisories/Reminders            |                       |          |                 |                    | Export to PDF Export to                        |

## 4. Account Unenrollment

## 4.1. Corporate Client's Maker to log-in via BOB

- 4.1.1. Go to Biller Enrollment Unenrollment
- 4.1.2. Select the subscriber/account number to unenroll

| e PS<br>Busi |                        |   |           |                           |       |                                  |                     | Advisories/Remir   | ders Profile Settings                     | Cu |
|--------------|------------------------|---|-----------|---------------------------|-------|----------------------------------|---------------------|--------------------|-------------------------------------------|----|
| JM           | Welcome,<br>JENNIELYN  | E | Biller Ei | nrollment                 |       |                                  |                     |                    |                                           |    |
|              | Dashboard              |   |           | Enrollment                |       |                                  | nenrollment         | Enrollment Inquiry |                                           |    |
| 2            | My Accounts            |   | BI        | ller Accounts             |       |                                  |                     |                    |                                           |    |
| <del>.</del> | Fund Transfer          |   |           | Subscriber/Account Number |       | Biller                           | Biller Nickname     | Purpose            |                                           |    |
| <u>10</u>    | Account Enrollment     |   | (         | 123456785                 |       | BAYANTEL                         | Bayan               | Payment 2          |                                           |    |
| -            | Dilles Facellas ant    |   | (         | 0010000052                |       | CABLELINK                        | Cable               | Payment 1          |                                           |    |
| =            | biller Enroliment      |   |           | A0000308                  |       | FIRST METRO SECURITIES BROKERAGE | FMSBC Test 2        | Payment            |                                           |    |
| Ð            | Bills Payment          |   | (         | 99228981                  |       | GLOBE TELECOM                    | Globe15             | Payment 3          |                                           |    |
| Ø            | Automatic Debit        |   | (         | 0153544301                |       | PLDT                             | PLDTS               | Payment 4          |                                           |    |
| 15-          | Arrangement            |   |           | 20094120208926            |       | MIRIAM COLLEGE                   | School 1            | Payment            |                                           |    |
| 己            | Automatic Credit       |   | [         | 0000520002731211          |       | EASYTRIP                         | Toll 1              | Payment            |                                           |    |
|              | Arrangement            |   |           |                           |       |                                  |                     | 1-7 of 7 I <       | $\langle \rightarrow \rightarrow \rangle$ |    |
| 67           | Payroll                |   |           |                           |       | Remarks                          | No more transaction |                    |                                           |    |
| 0            | Forms/Templates        |   | Ger       | nerate Unenrollment as:   | F XLS |                                  |                     |                    | Unenroll                                  |    |
| <b>()</b>    | Scheduled Transactions |   |           |                           |       |                                  |                     |                    |                                           |    |

4.1.3. User may opt to add remarks

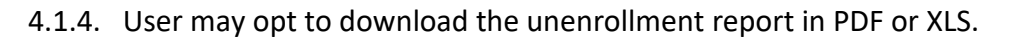

| SBet                               |
|------------------------------------|
| Criline Buddy                      |
| Welcome,<br>JENNIELYN<br>Dashboard |
| 15                                 |
|                                    |
|                                    |
|                                    |
|                                    |
|                                    |
| bit                                |
|                                    |
| Credit                             |
| hent                               |
|                                    |
| nplates                            |
| Scheduled Transactions             |

## 4.1.5. A prompt message shall appear, click "Proceed".

| Biller  | Accounts                  |                           |                     |                     |
|---------|---------------------------|---------------------------|---------------------|---------------------|
| •       | Subscriber/Account Number | Biller                    | Biller Nickname     | Purpose             |
| D       | 123456785                 | Important                 | an                  | Payment 2           |
|         | 0010000052                | You are about to UNENROLL | le                  | Payment 1           |
|         | A0000308                  |                           | BC Test 2           | Payment             |
| 0       | 99228981                  | Proceed                   | be15                | Payment 3           |
| 0       | 0153544301                | GO BACK                   | 15                  | Payment 4           |
|         | 20094120208926            | MIRIAM COLLEGE            | School 1            | Payment             |
|         | 0000520002731211          | EASYTRIP                  | Toll 1              | Payment             |
|         |                           |                           |                     | 1-7 of 7 1 < < > >1 |
|         |                           | Remarks                   | No more transaction |                     |
| Generat | e Unenrollment as: .PDF   |                           |                     | Unenroli            |

## 4.1.6. A successful banner shall appear on the screen as shown below:

| Enro                               | liment                             |                | Unenrollment    |         | Enrollment Inquiry  |  |  |
|------------------------------------|------------------------------------|----------------|-----------------|---------|---------------------|--|--|
| Successful!     Account unenrolime | nt/s have been submitted for appro | val.           |                 |         |                     |  |  |
| Reference Number                   | Subscriber/Account Number          | Biller         | Biller Nickname | Purpose | Remarks             |  |  |
| BPU-101424-1110-16492              | 20094120208926                     | MIRIAM COLLEGE | School 1        | Payment | No more transaction |  |  |
| _                                  |                                    |                |                 |         | 1-1 of 1 (< < > >)  |  |  |

Note: This shall queue to Corporate Client's Approvers

## 4.2 Corporate Client's Verifier to log-in via BOB

- 4.2.1. Go to Biller Enrollment.
- 4.2.2. Go to "Approve Unenrollment".
- 4.2.3. Select the reference number to unenroll then click "Approve".
- 4.2.4. User may opt to download the report in XLX and/or PDF.

| * PS     | Beek<br>BROB<br>Hess Online Buddy |   |                           |                       |                |                     | Recent do        | wnload history                                 | ( |
|----------|-----------------------------------|---|---------------------------|-----------------------|----------------|---------------------|------------------|------------------------------------------------|---|
| SG       | Welcome,<br>Sean                  | B | Iller Enrollment          |                       |                |                     | PSB_E<br>3.4 KB  | P_Unenroll_Report_ (1).xlsx<br>• 4 minutes ago |   |
|          | Dashboard                         |   | Approve E                 | nrollment             | Appro          | ve Unenrollment     | PSB_E<br>76.0 KE | P_Unenroll_Report_ (1).pdf<br>• 4 minutes ago  |   |
| 2        | My Accounts                       |   | Q Search Options          |                       |                |                     | Full downloa     | d history                                      | 1 |
| 0        | Fund Transfer                     |   | Unenroliment Details      |                       |                |                     |                  |                                                |   |
| 10<br>10 | Account Enrollment                |   | ReferencNumber            | Subscriber/Account Nu | mber Biller    | Biller Nickname     | Purpose          | Remarks                                        |   |
| Ē        | Biller Enrollment                 |   | BPU-101424-1110-16492     | 20094120208926        | MIRIAM COLLEGE | School 1            | Payment          | No more transaction                            |   |
| P9       | Bills Payment                     |   |                           |                       |                |                     |                  | 1-1 of 1 I< < > >I                             |   |
| 2        | Automatic Debit<br>Arrangement    |   |                           |                       | Remarks        | No more transaction |                  |                                                |   |
| Ē        | Automatic Credit<br>Arrangement   |   | Generate Unenrollment as: | .PDF XLS              |                |                     |                  | Approve Reject                                 |   |
| 77       | Payroll                           |   |                           |                       |                |                     |                  |                                                |   |
| D        | Forms/Templates                   |   |                           |                       |                |                     |                  |                                                |   |

## 4.2.5. A successful banner shall appear on the screen.

| Sean               | Bil                                                                                                    | ler Enrollment                                                                                                    |                                                                                                    |                                                                                                    |                                                                                                    |                                                                                                    |                                                                                                    |
|--------------------|----------------------------------------------------------------------------------------------------|----------------------------------------------------------------------------------------------------|----------------------------------------------------------------------------------------------------|----------------------------------------------------------------------------------------------------|----------------------------------------------------------------------------------------------------|----------------------------------------------------------------------------------------------------|----------------------------------------------------------------------------------------------------|
| Dashboard          |                                                                                                    | Approve Enr                                                                                                    | oliment                                                                                                    | Ap                                                                                                    | prove Unenrollment                                                                                                    |                                                                                                    | Enrollment Inquiry                                                                                                    |
| My Accounts        |                                                                                                    |                                                                                                    |                                                                                                    |                                                                                                    |                                                                                                    |                                                                                                    |                                                                                                    |
| Fund Transfer      |                                                                                                    | Successful!<br>Biller unenrollment/s ha                                                                                                    | ve been approved.                                                                                                    |                                                                                                    |                                                                                                    |                                                                                                    |                                                                                                    |
| Account Enrollment |                                                                                                    | Unenrollment Details                                                                                                    |                                                                                                    |                                                                                                    |                                                                                                    |                                                                                                    |                                                                                                    |
| Biller Enrollment  |                                                                                                    | REFERENCE NUMBER                                                                                                    | SUBSCRIBER/ACCOUNT NUMBER                                                                                                    | BILLER                                                                                                    | BILLER NICKNAME                                                                                                    | PURPOSE                                                                                                    | REMARKS                                                                                                    |
| Dille Devenuet     |                                                                                                    | BPU-101424-1110-16492                                                                                                    | 20094120208926                                                                                                    | MIRIAM COLLEGE                                                                                                    | School 1                                                                                                    | Payment                                                                                                    | No more transaction                                                                                                    |
| Bills Payment      |                                                                                                    |                                                                                                    |                                                                                                    |                                                                                                    |                                                                                                    | Go tr                                                                                                    | DashBoard Approve Apother Lienzolimer                                                                                                    |
| Automatic Debit    |                                                                                                    |                                                                                                    |                                                                                                    |                                                                                                    |                                                                                                    |                                                                                                    |                                                                                                    |
|                    | Dashboard<br>My Accounts<br>Fund Transfer<br>Account Enrollment<br>Biller Enrollment<br>Bills Payment<br>Automatic Debit<br>Arrangement | Bill<br>Dashboard<br>My Accounts<br>Fund Transfer<br>Account Enrollment<br>Biller Enrollment<br>Biller Payment<br>Automatic Debit<br>Arrangement | Biller Enrollment Biller Enrollment Biller Enrollment Biller Saucessful! Biller unenrollment/s ha Account Enrollment Biller Enrollment Biller Enrollment Biller Enrollment Automatic Debit Arrangement | Biller Enrollment Biller Enrollment Biller Enrol | Biller Enrollment Biller Enrollment Accounts Fund Transfer Biller Enrollment Biller Enrollment Biller | Biller Enrollment Dashboard Approve Enrollment Approve Enrollment Approve Enrollment Approve Enrollment Approve Enrollment Approve Enrollment Approve Enrollment Approve Enrollment Approve Enrollment Approve Enrollment Approve Enrollment Approve Enrollment Biller Enrollment Biller | Biller Enrollment Approve Enrollment Approve Enrol |

#### Notes:

1. Approval is depending on Workflow Model of the company (e.g., Maker-Authorizer, Maker-Verifier-Authorizer or Maker-Verifier-Authorizer-Releaser)

2. If the workflow model is MVAR, then enrolment request shall queue to Verifier-Authorizer-Releaser for approval.

3. Enrollment of Account is still subject to PSBank system approval.